## Key Messages for Parents wanting to access their child's Grades on the Report Card Through Parent Portal

Hi Everyone,

Below are some aspects of Parent Portal that we would like all parents to be aware of regarding Wolf Creek's common report card for Grades K-6 and the pilot version of the common report card for Grades 7-9.

For these grades and pilot schools, Wolf Creek teachers are only reporting on Curricular Outcomes - Most parents will not see a Final Grade in any of the courses but all will see scores for individual assignments.

The divide line on this is whether you have a High School attached to your school. High Schools are still on a traditional, percent score and the program does not allow for different settings within a school. If you have a high school attached, you will see a final letter grade AND a final percentage on the main screen of Parent Portal. Both should be ignored and parents should look at the standards grades discussed later in this communication.

Since teachers use a variety of different teaching methods and assessment strategies, there is no specified number of assignments a teacher must have in their grade book. Some teachers may choose to use several smaller assignments to assess student learning while another teacher may choose to assess using larger projects. This variability allows teachers to hone their instruction to meet the needs of their students. This also means the timeline for teachers to enter assignments into the gradebook may vary from class to class.

While teachers are responsible for keeping their online gradebook updated regularly, there may not be assignments entered each day or week.

It **IS** reasonable to expect that Powerteacher Pro is updated every month, with several tasks for each class. This will look different for every class, every teacher, division wide. If you wish for more detailed information, sooner than the teacher naturally provides, please reach out to them and ask - whether by email or through the school.

Over the next several pages, I will take you through navigativing Parent Portal, at least the marks part of it, from both on the Desktop version and the Phone App. We do recommend the desktop version. That version can be accessed on any phone that has a web browser as well. We find that the desktop version of Parent Portal allows you to see more information regarding your student's marks than the App. Please note that the App is really tailored to give parents one final grade in each course. That is a very traditional way of reporting that we are moving away from. As such, the App will not give you all the important information we want you to see about your student(s).

Thanks for reading.

Korey Von Kuster Coordinator of Education Services Wolf Creek Public Schools korey.vonkuster@wolfcreek.ab.ca

### Directions for Wolf Creek Parents to View Their Child's Marks via Parent Portal

The desktop version of PowerSchool is preferred but we will touch on the Phone App as well.

| Desktop Version<br>Please log into your Parent Portal account the way you usually<br>do or use this link:<br><u>https://wolfcreek.powerschool.com/public/home.html</u>                                                                                               | PowerSchool SIS Parent Sign In Username                                                                                                    |
|----------------------------------------------------------------------------------------------------|----------------------------------------------------------------------------------------------------|
| Once into Parent Portal, the default screen is Grades and<br>Attendance. In the Blue bar near the top, select (click on) the<br>student you wish to view information for - if you have more than<br>one.<br>PowerSchool SIS<br>Petyr Gregor Kana Mickey Testy Tester | Password         Forgot Username or Password?         Sign In         Student Sign In         Students - Click the button to sign in. You will be redirected to the Student sign in page.         Students - Click the button to sign in. You will be redirected to the Student sign in page.         Students - Click the button to sign in. You will be redirected to the Student sign in page.         Student Sign In         Welcome to WCP\$ PowerSchool Parent Portal         Copyright © 2005-2023 PowerSchool Group LLC and/or its affiliate(s). All rights reserved.         All trademarks are either owned or licensed by PowerSchool Group LLC and/or its affiliates.         Privacy Policy |
| Wolf Creek has moved to Standards Based reporting. To see individual<br>Grades for the whole course can be found by clicking on the Standards<br>Please do that next.<br>Grades and Attendance: Clegane, Gregor Wets                                                 | l assignments, click on Course Info. Standards<br>Grades tab.                                                                                                    |
|                                                                                                    |                                                                                                    |
| Attendance By Class Last Week This Week                                                                                                    |                                                                                                    |
| Exp M T W H F M T W H F Course F                                                                                                    | F1 Osences Tardies                                                                                                    |
| P1(A)                                                                                                    | se Info 0 0                                                                                                    |
| P2(A-B)                                                                                                    | se Info 0 0                                                                                                    |
| P2(A-B) Social Studies 8 Cours                                                                                                    | se Info 0 0                                                                                                    |
| P4(A-B)                                                                                                    | se Info 0 0                                                                                                    |
| P4(A-B) Language Arts 7                                                                                                    | se Info 0 0                                                                                                    |
| Attendance                                                                                                    | Totals 0 0                                                                                                    |
| Current weighted GPA ():<br>Once you select Standards Grades - you will be presented with a list of<br>all your student's classes. Click the class you wish to view.                                                                                                 | Standards Grades: Clegane, Gregor WCTS         Grades and Attendance       Standards Grades         Current Classes         • P1(A) Mathematics 9 - 23-24Von Kuster, K DO         • P2(A-B) Science 9 - 23-24Von Kuster, K DO         • P2(A-B) Social Studies 8 - 23-24Von Kuster, K DO                                                                                                    |

The window expands to show all of the General Outcomes (standards) for that class and how you child is doing in each one of them. Jr High uses % for core classes while everything else uses the Wolf Creek letter grade scale. **These are the grades that will show up on the Common Report Card for this class.** 

| F1 |                                                                                                    |
|----|----------------------------------------------------------------------------------------------------|
| 84 |                                                                                                    |
| 88 |                                                                                                    |
| 71 |                                                                                                    |
| 63 |                                                                                                    |
| 76 |                                                                                                    |
| 76 |                                                                                                    |
| 76 |                                                                                                    |
| 79 |                                                                                                    |
|    | F1         84         88         71         63         76         76         76         77         79 |

You can expand another or all the classes by scrolling down and selecting the extra classes you wish to view.

To view individual assignments, you can go back to the previous screen by selecting the Grades and Attendance tab

## Grades and Attendance: Clegane, Gregor WCTS

|       |    |      |     |           |   |   |   |   |        |   | Attendance by class |
|-------|----|------|-----|-----------|---|---|---|---|--------|---|---------------------|
| Evn   | Li | t We | eek | This Week |   |   |   |   | Course |   |                     |
| LAP I | M  | Т    | W   | Н         | F | М | Т | W | Н      | F | Course              |

Now that you are back on this screen, select either the "Course Info" words or the mark that appears in F1. If you have a High School attached to your school - you will see a Letter Grade here AND a percentage. This is a traditional grade average of all of the work your child has done. It is NOT appropriate for what we are trying to communicate here (teachers aren't even marking that way) but we can't turn it off either as High Schools still use this. Please do your best to ignore information here..

| Grades and Attendance Standards Grades |   |     |      |     |     | tand | lard | s Gra | ades   | 3                                          |                                                  |               |          |        |
|----------------------------------------|---|-----|------|-----|-----|------|------|-------|--------|--------------------------------------------|--------------------------------------------------|---------------|----------|--------|
|                                        |   |     |      |     |     |      |      |       |        |                                            | Attendance By Class                              |               |          |        |
| Evn                                    |   | Las | st W | eek |     |      | Thi  | is W  | eek    |                                            | Course                                           | F1            | Absences | Tardie |
| CAP                                    | М | Т   | W    | Η   | F   | М    | Т    | TWHF  | Course | $\begin{pmatrix} & & \\ & & \end{pmatrix}$ | Absences                                         | Tartites      |          |        |
| P1(A)                                  |   |     |      | 1   |     | 4    |      |       |        |                                            | Mathematics 9  Email Von Kuster, K DO - Rm:      | Course Info   | 0        | 0      |
| P2(A-B)                                |   |     |      |     | 120 |      | ×    | 22    |        |                                            | Science 9<br>Email Von Kuster, K DO - Rm:        | Course Info   | 0        | 0      |
| P2(A-B)                                |   | -   | -    | 2   | 125 | -    |      |       |        |                                            | Social Studies 8<br>Email Von Kuster, K DO - Rm: | Course Info   | 0        | 0      |
| P4(A-B)                                |   | •   |      | 2   |     |      |      | 3     |        |                                            | CTF - Resources<br>Email Von Kuster, K DO - Rm:  | Course Info   | 0        | 0      |
| P4(A-B)                                |   | -   | -    | -   | -   | -    | 2    | 2     | 27     |                                            | Language Arts 7<br>Email Von Kuster, K DO - Rm:  | Course Info   | 0        | 0      |
|                                        |   |     |      |     |     |      | -    | -     |        |                                            | Atte                                             | ndance Totals | 0        | 0      |

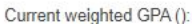

The next screen can be confusing so bear with me. The score here is a traditional grade which we no longer emphasize. We want teachers to include it so that you, as a parent, can still see how your child did on the actual assignment, However, if you click on the blue dropdown menu, the standard(s) shows up with the associated score. This is the important part.

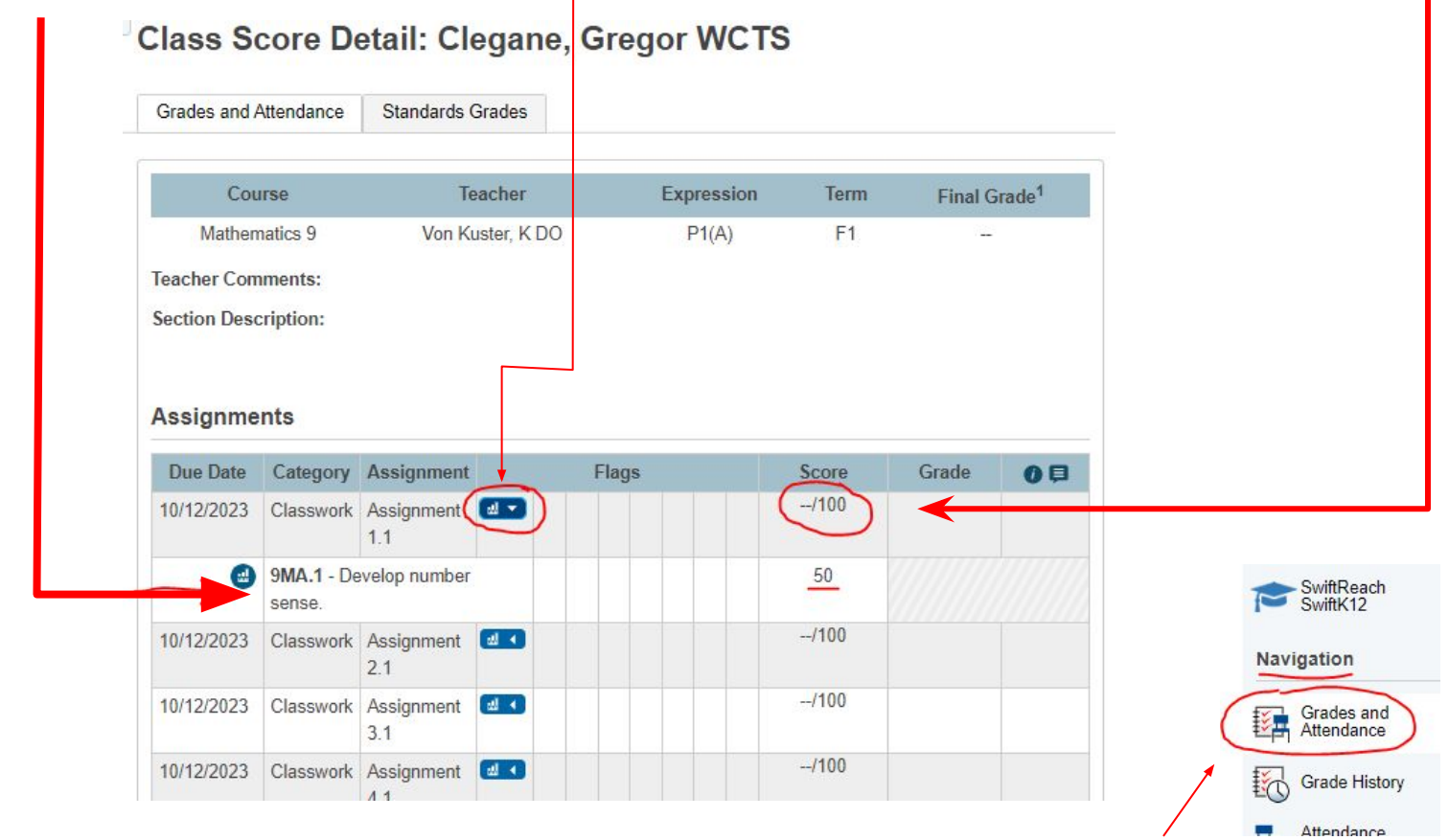

You can go back to the start page by clicking Grades and Attendance in the Navigation menu in the left column

# That is how to use the Desktop version to access Standards Grades.

#### Directions for Wolf Creek Parents to View Their Child's Marks via the Phone APP

In the Phone App Version (I am using a iphone but Android is similar), you have to download the Powerschool Mobile App

After downloading, you will need to enter the District Code. Wolf Creek's code is XMKN

Then you will be taken to a Wolf Creek landing page. Please select 3:15 .11 🗢 65 parent and then enter your user name and password. **PowerSchool** 3:15 . 7 65 To sign in, we need to know your district. DISTRICT CODE **〈** District Code Sign In Κ Ν Х M Wolf Creek Public Schools Where's My District Code? Ponoka, AB wolfcreek.powerschool.com Continue I'm a Parent This start page is then displayed. You will remain logged in on this device until you I'm a Student manually log out. 3:43 .11 🗢 57 Dashboard Edit GC 11:58 If you have a .11 🤶 77 high school 🔊 GPA **〈** District Code Sign In attached to your school, No GPA you will see a Wolf Creek Public Schools grades here. Ponoka, AB Class Overview Please Q1 ~ wolfcreek.powerschool.com remember that Mathematics 9 -- > this is NOT the Science 9 important - Username information we Social Studies 8 want you to Password **CTF - Resources** -- > have and try to Language Arts 7 ignore this grade. Assignments Due No Assignments Due I'm a Student Assignments Graded

Calenda

More

# On this page, we can:

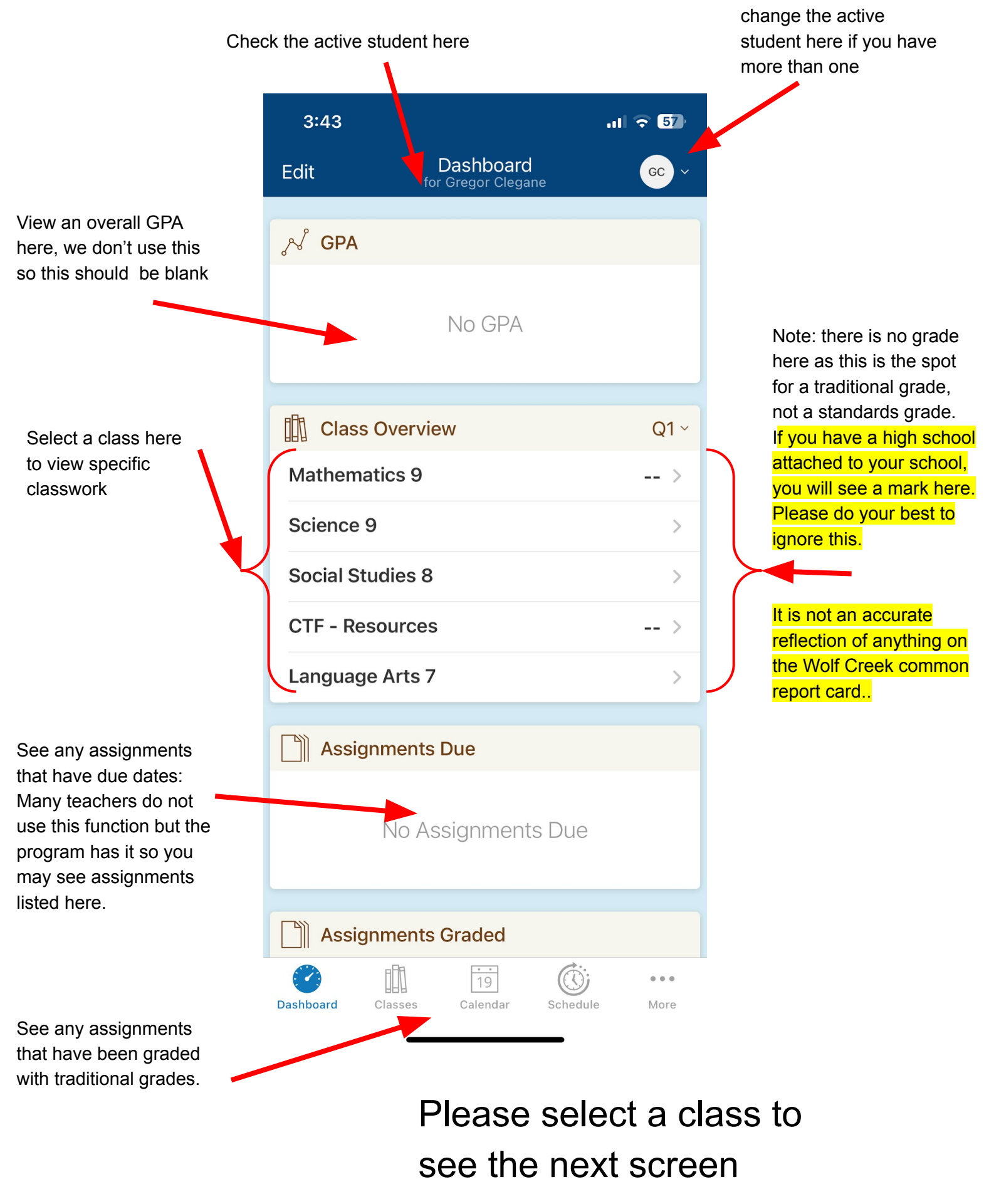

I selected Math 9 from the previous page. Once a class is selected, we have 3 tabs to choose from:

1) Assignments for that class (default) - this tab shows traditional grades only - how the student actually did on the assignment.

2) Attendance - good to know but not relevant to our discussion

![](_page_6_Figure_3.jpeg)

Click the <Dashboard arrow to get back to the previous screen.

That is all that is needed to view Standards Grades. Thanks for Reading.